Да бисте послали e-mail са сликом или неким другим документом потребно је да у интернет претраживачу откуцате – потражите нпр gmail – погледај слику:

| New Tab                         |   | × +                                                                                                    |                   |
|---------------------------------|---|----------------------------------------------------------------------------------------------------|-------------------|
| $\leftrightarrow \rightarrow c$ | G | gmail                                                                                                    | M :               |
| 🔛 Apps 🔇                        | Q | gmail - Google Search                                                                                                    | ure »             |
|                                 | ٩ | gmail <b>inbox</b>                                                                                                    | M                 |
|                                 | Q | gmail contacts                                                                                                    |                   |
|                                 | ٩ | gmail create                                                                                                    |                   |
|                                 | м | Gmail - Email from Google - gmail.com/intl/en/mail/help/about.html                                                                                                    |                   |
|                                 | м | Примљене (4) - niksicmirjana@ <b>gmail.</b> com - <b>Gmail</b> - mail.google.com/mail/u/0/?pli=1#inbox                                                                                                    |                   |
|                                 | м | Примљене (3) - niksicmirjana@ <b>gmail.</b> com - <b>Gmail</b> - mail.google.com/mail/u/0/?tab=rm&ogbl≢inbox                                                                                                    |                   |
|                                 | ۲ | gmail.com                                                                                                    |                   |
|                                 |   | Q Search Google or type a URL     Image: Comparison of type a URL     Image: Comparison of type a URL     Image: Compa |                   |
|                                 |   | esDnevnik Примљене (3) Obaveštenje Распоред нас Add shortcut                                                                                                    |                   |
|                                 |   |                                                                                                    |                   |
|                                 |   |                                                                                                    |                   |
|                                 |   |                                                                                                    | Customize         |
| <b>@</b> (                      | Ø | 🚝 🖸 📶 👩 🥝 🕓                                                                                                    | 20:50<br>1.3.2020 |

Затим да се улогујете са вашом адресом и шифром:

| M Gmail<br>← →<br>Ⅲ Apps | - Email from Google × +<br>C e google.com/gmail/about/<br>G google M Gmail G ОШ "ДР" с дневник V Yahoo r facebook S Ć-L konvertor | 100 PDF Converter 📀 Komb                                                                                                    | Bank 🚱 vobank 🗖 YouTube 🧔<br>For Work 🛛 Sign                                                                                                    | treate an account                                                                                                    |
|--------------------------|----------------------------------------------------------------------------------------------------|----------------------------------------------------------------------------------------------------|----------------------------------------------------------------------------------------------------|----------------------------------------------------------------------------------------------------|
| <                        | Get more done<br>with Gmail<br>Now more secure, smarter and easier to use—helping you save time<br>and do more with your inbox.   | E M Graat<br>C Oregon<br>S Stand<br>S Stand | VOC     Voc       Escarch mail     Image: Constraint of the standard of the standard | Image: selection of the selection of the selec |
| https://accour           | ts.google.com/AccountChooser?service=mail&continue=https://mail.google.com/mail/                                                  | 0                                                                                                    | 5.45 C                                                                                                    | SR 🔺 🎬 🏴 🛱 🌗 20:53<br>21.3.2020                                                                                                    |

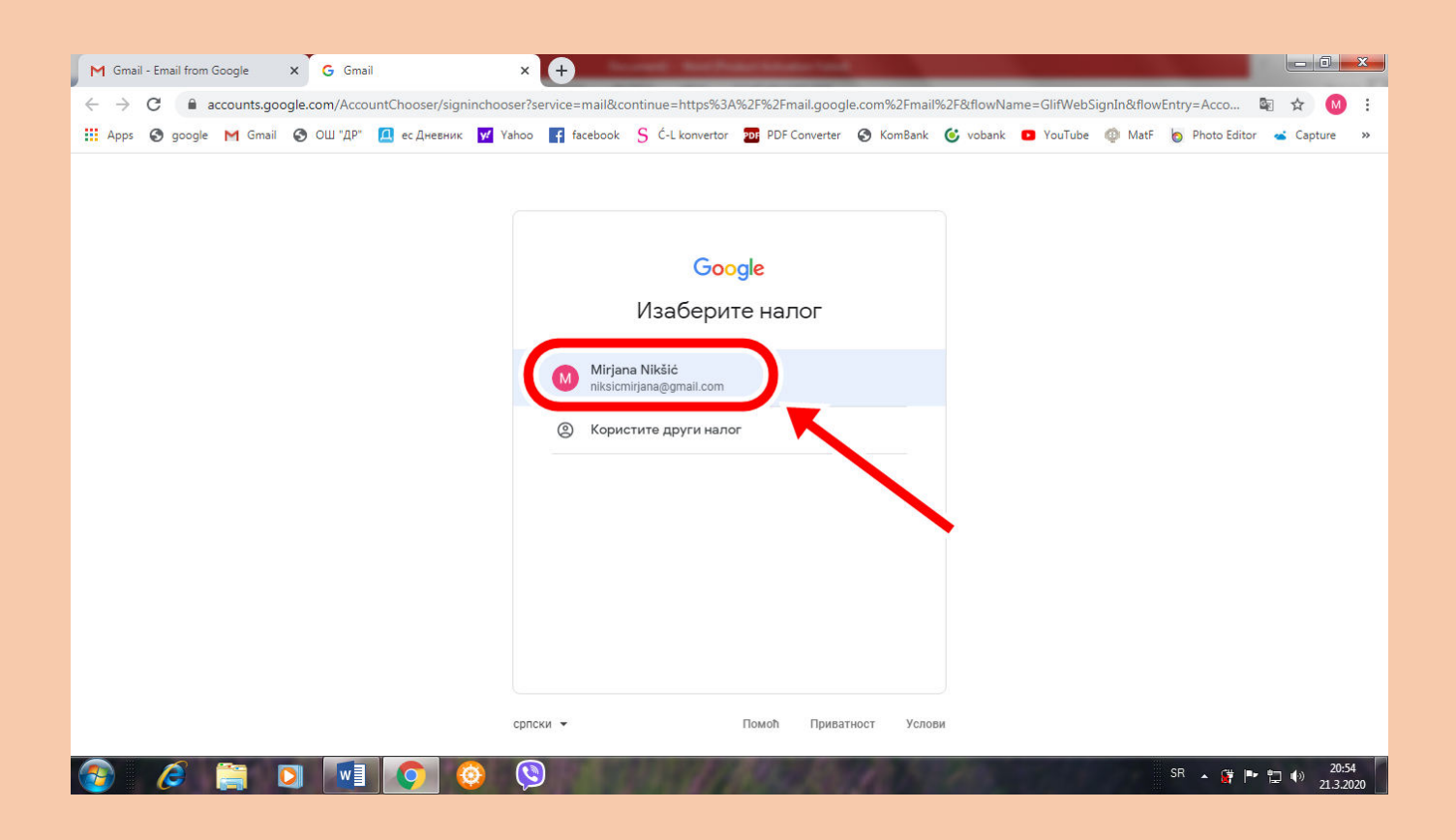

## А само слање порука иде на следећи начин:

| Mark (*) google (*) (final) (*) (1/2) (*) (*) (*) (*) (*) (*) (*) (*) (*) (*                                                                                                    | <ul> <li>M Gmail - Email from Google</li> <li>X</li> <li>A</li> <li>A</li> <li>A</li> <li>B</li> <li>B</li> <li>Coogle</li> <li>Coogle</li> <li>C</li></ul> | Примљене (3) - niksicmirjana@g     ×       /mail/u/0/?pli=1#inbox | Sound Technologies and                                                                                                    | ☆ <b>0</b> :       |
|----------------------------------------------------------------------------------------------------|----------------------------------------------------------------------------------------------------|-------------------------------------------------------------------|----------------------------------------------------------------------------------------------------|--------------------|
| Cmail       Срегражите имејлове       © П         Нова порука       С с с с       1-50 од 83 < с о       С о с с         Нримљене       С а ѕвездицион       С а ѕвездицион       С а с с с с с с с с с с с с с с с с с с                                                                                                    | 🗰 Apps 🔇 google M Gmail 🔇                                                                                                    | ОШ "ДР" 🔟 ес Дневник 🗹 Yahoo 📑 facebo                             | ook S Ć-L konvertor 🎫 PDF Converter 🛇 KomBank 🎯 vobank 🖸 YouTube 🚳 MatF 🍥 Photo                                                                                                    | Editor 🛥 Capture » |
| Нова порка   Примљене С : Примљене С : Примљене С : Примљене С : Примљене С : Примљене С : Примљене Одложено Важно Бослаге Песлаге Пероваршене Недовршене Недовршене Недовршене Категорије С : Мателија, ја 3 Прамљена / Масјелозодо Масјелозодо Масјелозодо Промљене Послаге Пероваршене Пероваршене                                                                                                    | = M Gmail                                                                                                    | Q Претражите имејпове                                             |                                                                                                    | 0 II M             |
| Примљене       3       Главно       Са звездицом       •       Форуми         •       Са звездицом       •       •       •       •       Форуми         •       Са звездицом       •       •       •       •       •       •       •       •       •       •       •       •       •       •       •       •       •       •       •       •       •       •       •       •       •       •       •       •       •       •       •       •       •       •       •       •       •       •       •       •       •       •       •       •       •       •       •       •       •       •       •       •       •       •       •       •       •       •       •       •       •       •       •       •       •       •       •       •       •       •       •       •       •       •       •       •       •       •       •       •       •       •       •       •       •       •       •       •       •       •       •       •       •       •       •       •       •       • <td< td=""><td>🕂 Нова порука</td><td>□- C :</td><td>1-50 og 83 &lt; 🗲</td><td>Ce * 🍄 🛐</td></td<>                                                                                                    | 🕂 Нова порука                                                                                                    | □- C :                                                            | 1-50 og 83 < 🗲                                                                                                    | Ce * 🍄 🛐           |
| * Са звездицом       • ☆ OŠ Duško Radović       Fwd: Вести и обавештења - Ivica Radaković - direktor OŠ *Duško Radović* Tomasa Edisona 3 1       19:58         • Ø Одложено       • ☆ ● soDnevnik podrška       [esd #10357] AutoOdg: Sent from Viber https://vb.me/letsUseViber - Poštovani, Vaša poruka s       17:21         • BaxHo       • ☆ ● SDnevnik podrška       [esd #10357] AutoOdg: Sent from Viber https://vb.me/letsUseViber - Poštovani, Vaša poruka s       17:21         • Roznare       • ☆ ● Suzana, ja 2       Fwd: Andjelina Boskovski V2 - Stiglo je super On Sat, 21 Mar 2020 at 15:24, Suzana is me <suzaj< td="">       15:24         • Hejosputele       • ☆ ● Nemanja, ja 3       pitanje za zadatke od juče - Havala nastavnice sto ste mi obljasnili sad mi je jasno pooz Matija       14:39         • Hosocru       · ☆ ● Desanka Mladenovic       Please fill out "Untitled quiz" - Here's the link to the form 'Untitled quiz", https://forms.office.co       14:38         • Форуми       · ☆ ● J0200320_111       • 20200320_113       • 20200320_113       13:34</suzaj<>                                                                                                    | Примљене                                                                                                    | Главно 🕰                                                          | Друштвено Промоције <u>6 иових</u><br>Арр Store, Lufthansa, Bebac.co.                                                                                                    |                    |
| O. Одложено       Image: Send with podrška       [esd #10357] AutoOdg: Sent from Viber https://vb.me/letsUseViber - Poštovani, Vaša poruka s       17:21         Bажно       Image: Suzana, ja 2       Fwd: Andjelina Boskovski V2 - Stiglo je super On Sat, 21 Mar 2020 at 15:24, Suzana is me «suzaj       15:24         Pioznare       Image: Image: Im                                                                                                    | * Са звездицом                                                                                                    | 🔲 🚖 🍃 OŠ Duško Radović                                            | Fwd: Вести и обавештења - Ivica Radaković - direktor OŠ "Duško Radović" Tomasa Edisona 3 1                                                                                                    | 19:58              |
| Важно<br>Послате       Image: Suzana, ja 2       Fwd: Andjelina Boskovski V2 - Stiglo je super On Sat, 21 Mar 2020 at 15:24, Suzana is me «suzaj…       15:24         Henospuene       Image: Mage: M                                                             | о Одложено                                                                                                    | 🔲 🚖 🍗 esDnevnik podrška                                           | [esd #10357] AutoOdg: Sent from Viber https://vb.me/letsUseViber - Poštovani, Vaša poruka s                                                                                                    | 17:21              |
| Kareropuje                                                                                                    | <ul> <li>Важно</li> <li>Послате</li> <li>Недовршене</li> </ul>                                                                                                    | 🗌 🤹 🏓 Suzana, ja 2                                                | Fwd: Andjelina Boskovski V2 - Stiglo je super On Sat, 21 Mar 2020 at 15:24, Suzana is me <suzaj< td="">         IMG_20200320</suzaj<>                                                                            | 15:24 +            |
| ••• ApyurBeHO         ••• Desanka Mladenovic         •• Please fill out "Untitled quiz" - Here's the link to the form "Untitled quiz". https://forms.office.co         ••• 14:38         ••• HoBocTH         ••• ja Jelisaveta 11         ••• Toccao/V-2 domaći zadaci - čet, 19. mar 2020. 20:51 Mirjana Nikšić <niksicmirjana@gmail.com -="" 1="" 13:34="" 19.="" 1<="" 2020.="" 20200320_113="" 20:51="" <niksicmirjana@gmail.com="" domaći="" mar="" mirjana="" nikšić="" td="" toccao="" v-2="" zadaci="" čet,="" •••=""><td>- 🕞 Категорије</td><td>🔲 🕁 😕 Nemanja, ja 3</td><td>pitanje za zadatke od juče - Havala nastavnice sto ste mi obljasnili sad mi je jasno pooz Matija</td><td>14:39</td></niksicmirjana@gmail.com>                                                                                                    | - 🕞 Категорије                                                                                                    | 🔲 🕁 😕 Nemanja, ja 3                                               | pitanje za zadatke od juče - Havala nastavnice sto ste mi obljasnili sad mi je jasno pooz Matija                                                                                                    | 14:39              |
| Повости         ра Jelisaveta 11         Посао/V-2         domaći zadaci - čet, 19. mar 2020. 20:51         Mirjana Nikšić <niksicmirjana@gmail.com< th="">         13:34           Форуми         20200320_114         20200320_113         1         1</niksicmirjana@gmail.com<>                                                                                                    | 🚉 Друштвено                                                                                                    | 🔲 ☆ 😕 Desanka Mladenovic                                          | Please fill out "Untitled quiz" - Here's the link to the form "Untitled quiz": https://forms.office.co                                                                                                    | 14:38              |
|                                                                                                    | <ul> <li>Новости</li> <li>Форуми</li> <li>Промоције</li> <li>6</li> </ul>                                                                                                    | 🔲 🚖 🏓 ja Jelisaveta 11                                            | Rocao/V-2         domaći zadaci - čet, 19. mar 2020. 20:51 Mirjana Nikšić <niksicmirjana@gmail.com< th="">           ■         20200320_114         ■         20200320_113         +1</niksicmirjana@gmail.com<> | 13:34              |
| Alfrigana - +                                                                                                    | Airjana - +                                                                                                    | 🔲 😭 🍃 ja Mira, Vesna 6                                            | 6-2 e-mail - Ako želi da promeni, neka otvori novi nalog na Edmodu, pa ćemo obrisati stari. Kod                                                                                                    | 13:26              |
| Image: Second second second | Waiting for hangouts.google.com                                                                                                    | 🔲 🚖 🗩 OŠ Duško Radović                                            | Fwd: Lozinke za Office365 - Ivica Radaković - direktor OŠ "Duško Radović" Tomasa Edisona 3 11                                                                                                    | 12:01              |

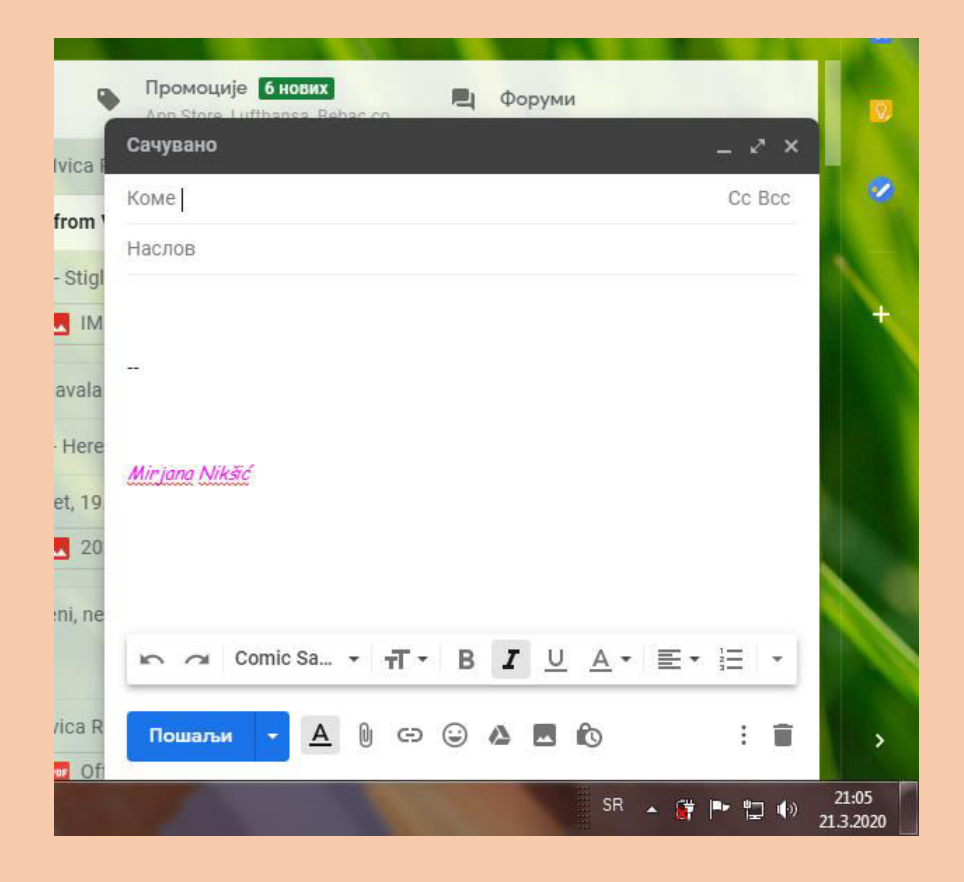

у поље "коме" куцате адресу коме желите да пошаљете (нпр мени), наслов може бити контролни или домаћи задатак, тест или нешто слично... у поље испод наслова куцате ако желите неки текст ОБАВЕЗНО СЕ ПОТПИШЕТЕ И НАПИШЕТЕ РАЗРЕД И ОДЕЉЕЊЕ

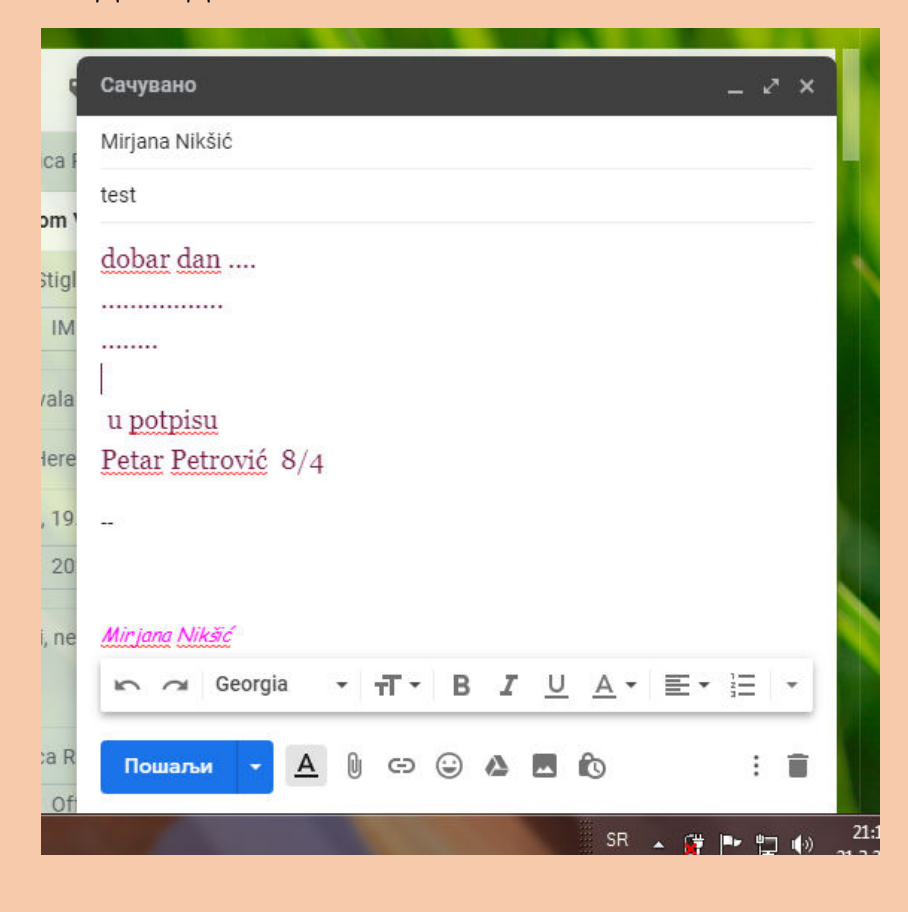

А неки документ – слику, неки откуцани текст или нешто слично додајете "кликом на спајалицу":

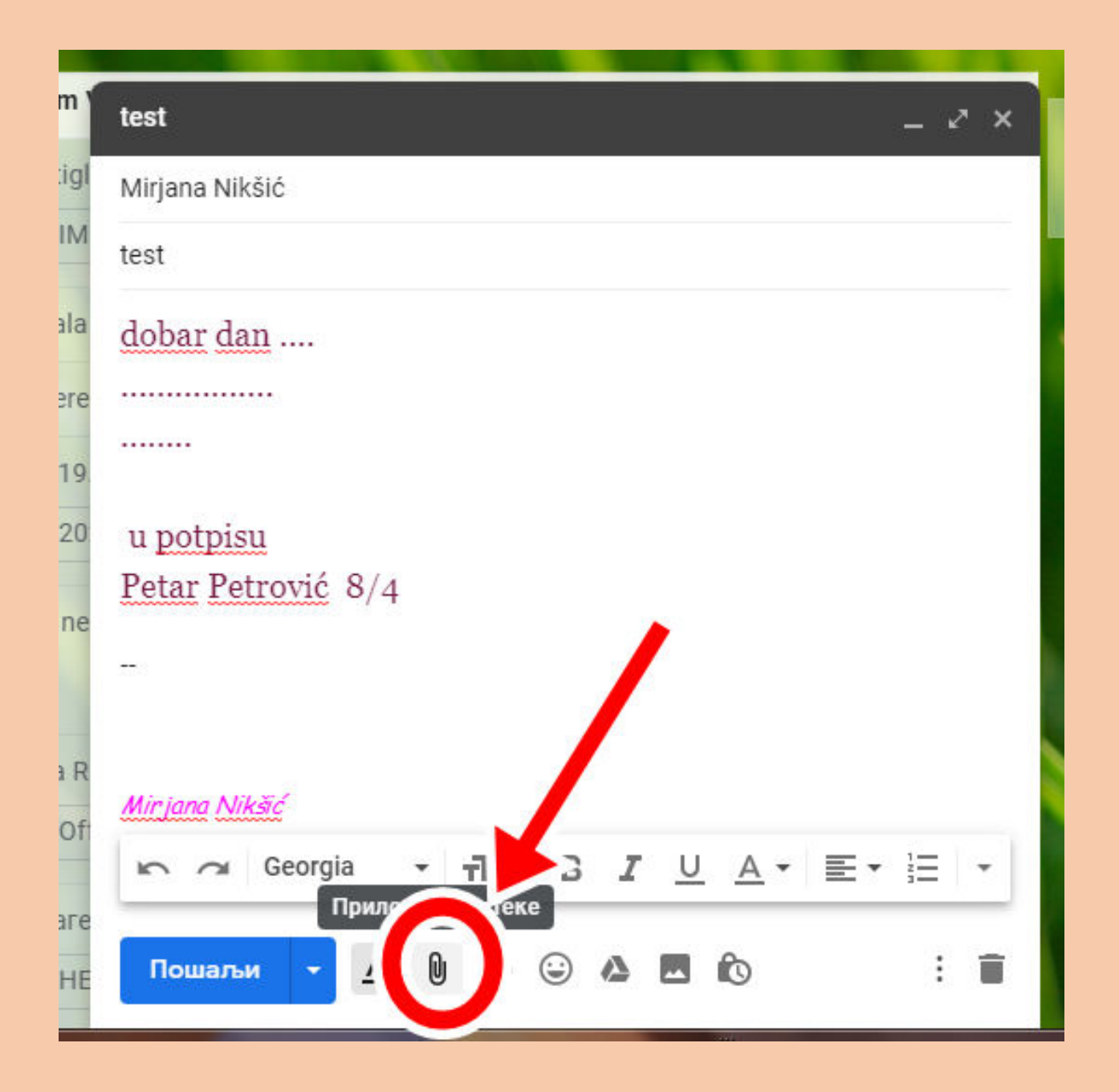

отвара вам се прозор и ви тражите тамо где вам је слика или неки документ сачуван (направите ваш фолдер са вашим именом па унутар тог фолдера направите по предметима, и ту чувајте слике – слику назовите нпр домаћи задатак и ставите датум кад сте радили домаћи – тако нећете помешати који домаћи да пошаљете):

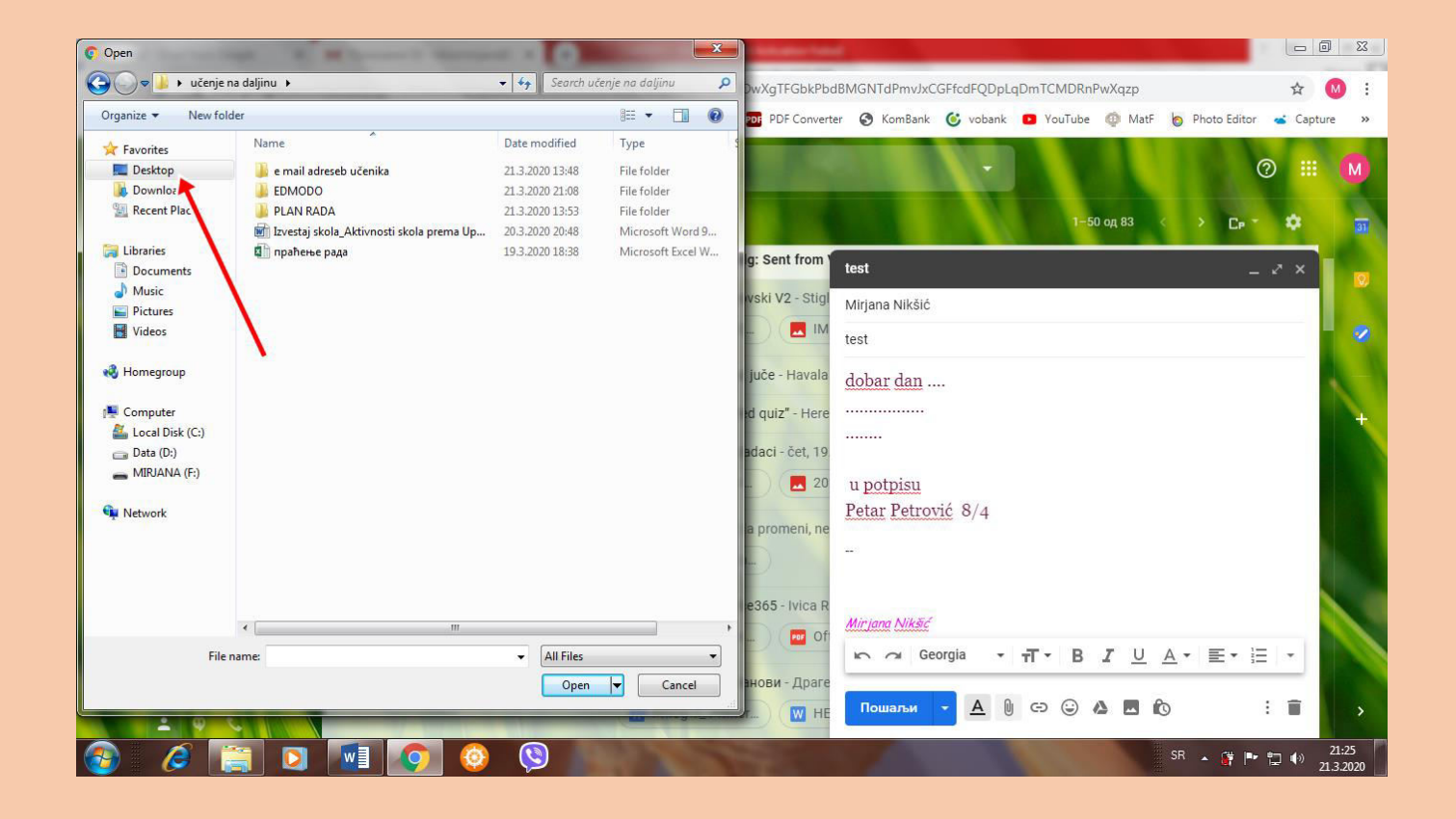

ево мени се отворио овај прозор и имате овде поред кликнете на десктоп и тражите ваш фолдер и одаберете слику или документ- кликнете на њу и OPEN

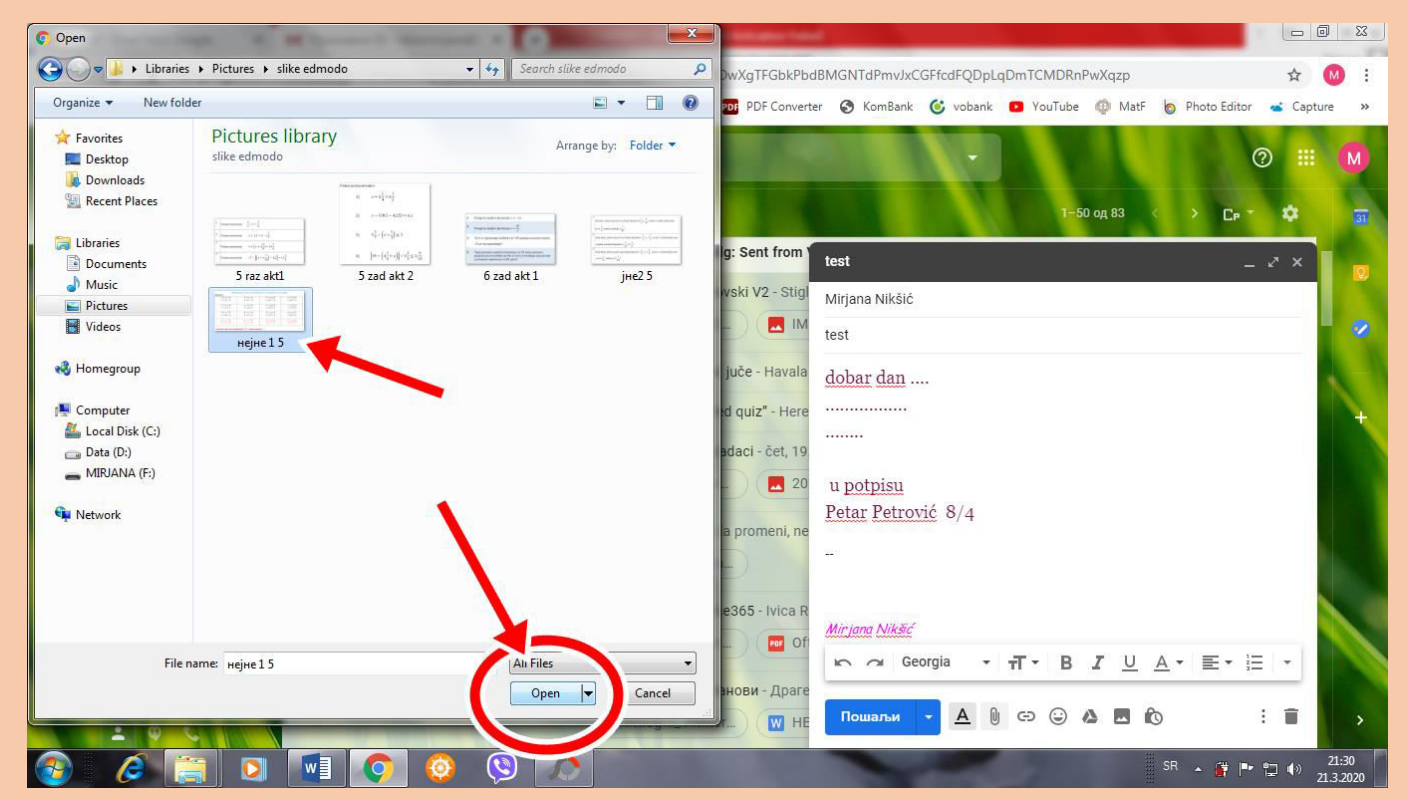

## и слика се учитава:

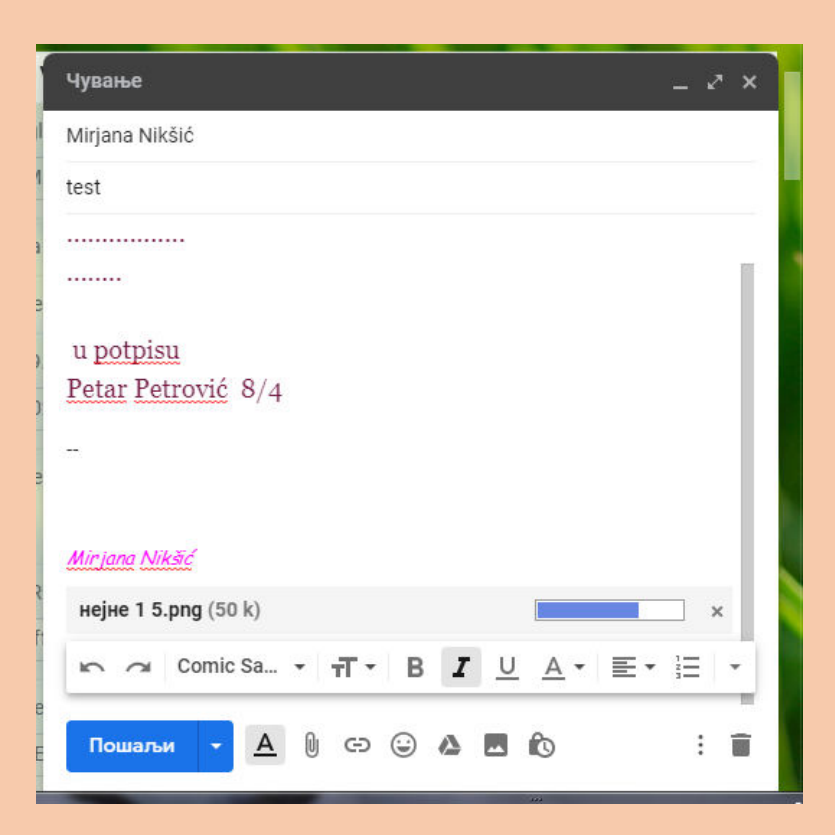

и када се учита (поплави документ који сте накачили):

| test _ 2 ×             |
|------------------------|
| Mirjana Nikšić         |
| test                   |
|                        |
|                        |
| u <u>potpisu</u>       |
| Petar Petrović 8/4     |
| -                      |
| Mirjana Nikšić         |
| нејне 1 5.png (50 k) × |
|                        |
|                        |

Уколико имате више од једне слике(једног документа) када се учита прва слика кликнете опет на спајалицу и одаберете другу слику, па кад се учита друга, онда трећу итад...

И на крају ПОШАЉИ!!!

надам се да сада неће бити проблема... позззззззић